Specialized in creating talent resource pool

# **Quikview Case Study II Building Financial Reporting**

#### **Description:**

BISP is committed to provide BEST learning material to the beginners and advance learners. In the same series, we have prepared a complete end-to end Hands-on Beginner's Guide for Qlikview implementations. The document focuses on Sample Financial Reporting. Join our professional training program and learn from experts

| History:  |  |
|-----------|--|
| 1110001,1 |  |

| Version | Description Change | Author    |
|---------|--------------------|-----------|
| 0.1     | Initial Draft      | Surbhi Sa |
| 0.1     | Review#1           | Amit Sha  |

ahu rma Publish Date 21<sup>st</sup> Aug 2012 29<sup>th</sup> Aug 2012

## Table of Contents

| Oracle as a data source:                                       |
|----------------------------------------------------------------|
| SetUp Cost & Assets Displaying Sheet Yearly                    |
| Setting Up the Business:                                       |
| Setting Up the premises10                                      |
| Plant And Equipment                                            |
| Starting Operation                                             |
| List of Assets:                                                |
| List of Liabilities                                            |
| Assets Vs Earning Vs Total Set-up costs                        |
| Calculation of Assets                                          |
| Profit and Loss Forecast With Break Even Analysis(Quarterly)13 |
| Sales Vs Expenses                                              |
| Gross Profit Margin vs Net Profit Margin                       |
| Gross Profit Margin                                            |
| Net Profit Margin:                                             |
| Break-Even Analysis:                                           |
| Cash Flow Forecast Sheet                                       |
| Outgoing Capital:                                              |
| Incoming Capital:                                              |
| Incoming Sales vs Outgoing Costs                               |
| Monthly /Daily Sales Displaying sheet                          |
| Top Five Product's Performance Displaying Sheet:               |
| Revenue/Gross Contribution/Product Profit & Loss Ratio:        |
| Revenue of the product                                         |
| Gross Contribution of the product:                             |
| Profit & Loss of Product                                       |
| Sales Cost vs Marketing Cost:                                  |
| Gross Margin of Product:                                       |
| Unit Sales of the product:                                     |

## Oracle as a data source:

Microsoft OLE DB Simple Provider

Oracle Provider for OLE DB

OLE DB Provider for Microsoft Directory Services

OK

ш

MSDataShape

Step 1) Open the QlikView app and give the name FinancialReport.

Step 2) Go to the Script Editor window and check the database interface should be OLEDB and then click on the connect option.

| Data Functions Variables Settings                   |                                |
|-----------------------------------------------------|--------------------------------|
| Database                                            | Data from Files                |
| OLE DB  Connect                                     | t V Relative Paths Table Files |
| I Force 32 Bit                                      | Use FTP QlikView File          |
|                                                     |                                |
|                                                     | web files                      |
|                                                     | Field Data                     |
| Provider Connection Advanced All                    |                                |
| Select the data you want to connect to:             |                                |
| OLE DB Provider(s)                                  |                                |
| Microsoft OLE DB Provider for Analysis Services 9.0 |                                |
| Microsoft OLE DB Provider For Data Mining Services  |                                |
| Microsoft OLE DB Provider for Indexing Service      |                                |
| Microsoft OLE DB Provider for ODBC Drivers          |                                |
| Microsoft OLE DB Provider for OLAP Services 8.0     |                                |
| Microsoft OLE DB Provider for Oracle                |                                |
| Microsoft OLE DB Provider for Search                |                                |
| Microsoft OLE DR Provider for SOL Server            |                                |

Step 4) In the connection tab give the data source name as you had been given during installation and then the user name and password.

Next >>

Help

Cancel

| Data Link Properties                           |  |
|------------------------------------------------|--|
| Provider Connection Advanced All               |  |
| Specify the following to connect to ODBC data: |  |
| 1. Specify the source of data:                 |  |
| Use data source name     Refresh               |  |
|                                                |  |
| Connection string:                             |  |
| Build                                          |  |
| 2. Enter information to log on to the server   |  |
| User name:                                     |  |
| Password:                                      |  |
| Blank password Allow saving password           |  |
| 3. Enter the initial catalog to use:           |  |
|                                                |  |
|                                                |  |
| Test Connection                                |  |
|                                                |  |
|                                                |  |
| OK Cancel Help                                 |  |
|                                                |  |
| ten 5) Uit the test connection button          |  |
| step 5) Hit the test connection button.        |  |
| Microsoft Data Link                            |  |
|                                                |  |
|                                                |  |
|                                                |  |
| lest connection succeeded.                     |  |
|                                                |  |
|                                                |  |
|                                                |  |
| OK                                             |  |
|                                                |  |
|                                                |  |

Step 6) Then another OraOLEDB Logon window will open which ask for the user id, password and server name.

| OraOLEDB Logon                                                                                                    |                 |                                                         |
|----------------------------------------------------------------------------------------------------|-----------------|---------------------------------------------------------|
| User ID: TEST<br>Password:<br>Server: orcl<br>OK Cancel<br>tep 7)Now Go to the select option in Edit scr<br>Data Functions Variables Settings | ript window.    |                                                         |
| Database<br>OLE DB                                                                                                    | Data from Files | Table Files<br>QlikView File<br>Web Files<br>Field Data |

Step 7) From the owner you can select the schema on which you have to work. A schema is a collection of logical structures of data, or schema objects. A schema is owned by a database user and has the same name as that user. Each user owns a single schema.

| Data Source      | Provider=OraOLEDB.Oracle.1;Persist Security Info=False;User ID=system;Data Source=orcl;Extended Properties="" |    | Connect       |
|------------------|----------------------------------------------------------------------------------------------------|----|---------------|
| Database         |                                                                                                    | T  | Driver        |
| Owner            | SH                                                                                                    | -  | Support       |
|                  | EXFSYS                                                                                                    |    |               |
|                  | -FLOWS_FILES                                                                                                  |    |               |
| Tables           |                                                                                                    |    |               |
| Views            | MDDATA                                                                                                    |    |               |
| Sunnums          | IMUSTS MGMT VEW                                                                                               |    |               |
| Sustem Tables    | OE                                                                                                    |    |               |
|                  |                                                                                                    |    |               |
| Alideoe          | UHALL_ULM<br>Impinata                                                                                         |    |               |
|                  | ORDFLIGINS                                                                                                    |    |               |
|                  | ORDSYS                                                                                                    |    |               |
|                  | UULN<br>DWRVS                                                                                                 |    |               |
|                  | DWBSYS_AUDIT                                                                                                  |    |               |
|                  | PM                                                                                                    |    |               |
|                  |                                                                                                    | Ξ  |               |
|                  | SHRI                                                                                                    |    |               |
|                  |                                                                                                    |    |               |
| cript Table Colu | HSPATIAL_CSW_ADMIN_USR                                                                                        |    |               |
| TOAD HOD         |                                                                                                    | E  | 🔊 💿 Column    |
| DFAL             | <sup>™</sup> SYSMAN                                                                                           |    | C Row         |
| "CONT            | - SYSTEM<br>R trea                                                                                            |    | Structured    |
| SQL SELEC        | r wmsys                                                                                                    |    | Preceding Loa |
| FROM SH."        | 3 XDB                                                                                                    |    |               |
|                  | XSANULL                                                                                                    | Ψ. | Add           |

Step 8) You can add table by pressing add button present in the bottom side of the wizard. We have loaded the table Cities, Branch ,Customer ,Account ,Account Type and Customer Type. Below is the script mansion.

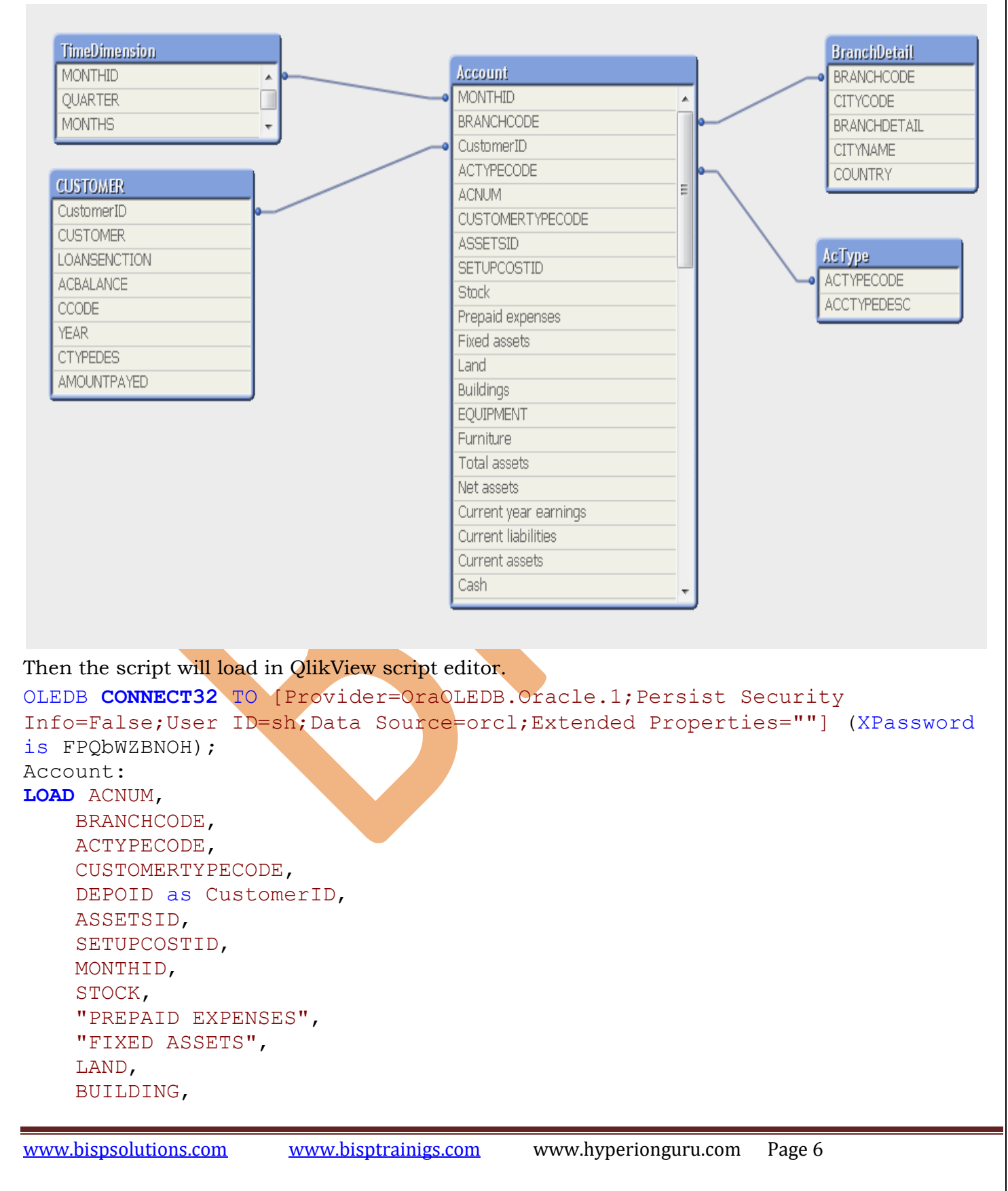

IMPROVEMENT, EQUIPMENT, FURNITURE, "TOTAL ASSETS", "NET ASSETS", "CURRENT YEAR EARNING", "CURRENT LIABLITY", "CURRENT ASSETS", CASH, "PETTY CASH", "ACCOUNT RECIVABLE", CLOSINGCASH, "CASH SELLS", "COLLECTION FROM AC", "OTHER RECIPENTS", "ADMIN", MARKETING, OPERATION, PRODUCTNAME, PRICE, "UNIT COST", "UNIT SALES", MARKETINGCOST, "SALES COST",

PRODUCTPL, GROSSMARGIN, SALES, "SALES (INVOICED)", "COST OF GOODS", "GROSS PROFIT", "ACCOUNTING FEE", ADVERTISING, "BANK CHARGES", "BANK INTERSET", DEPRECIATION, "ELECTRICITY AND GAS", "EQUIPMENT HIRE/LEASE", INSURENCE, "LEGAL FEES", "MOTOR VEHICLE", "POSTAGE, TELEPHONE", STATIONARY, RENT, "REPAIRS AND MAINTENANCE", SECURITY,

<u>www.bispsolutions.com</u>

www.bisptrainigs.com

```
SUNDARIES,
    SUPERANNUATION,
    "TRANSPORT/COURIER COSTS",
    WAGES,
    WORKERCOMPENSATION;
SQL SELECT *
FROM SH. "ACCOUNT";
TimeDimension:
LOAD QUARTER,
    MONTHID,
    MONTHS,
   MONTHID2;
SOL SELECT *
FROM SH.TIMEDIMENSION;
AcType:
LOAD ACTYPECODE,
    ACCTYPEDESC;
SOL SELECT *
FROM SH.ACCOUNTTYPE;
BranchDetail:
LOAD BRANCHCODE,
    CITYCODE,
    BRANCHDETAIL,
    CITYNAME,
    COUNTRY;
SQL SELECT *
FROM SH.BRANCH;
CustomerDetail:
LOAD CUSTOMER,
    LOANSENCTION,
    ACBALANCE,
    CCODE,
    YEAR,
    CTYPEDES,
    "DEPOSITE NB" as CustomerID,
    AMOUNTPAYED;
SQL SELECT *
FROM SH.CUSTOMER;
```

Now reload the application and look the data model. Account is the fact table in which we have included all the numeric data.

- SetUp Cost & Assets displaying sheet Yearly
- Profit and loss forecast with break even analysis
- Cash flow forecast sheet
- Monthly Sales Displaying sheet
- > Top five product's Factor displaying sheet

## SetUp Cost & Assets Displaying Sheet Yearly

The cost associated with setting up a piece of production equipment. This would include the cost of the setup mechanic, the cost of scheduling, record keeping, moving the starting material, and

testing and "An asset is a resource controlled by the enterprise as a result of past events and from which future economic benefits are expected to flow to the enterprise".

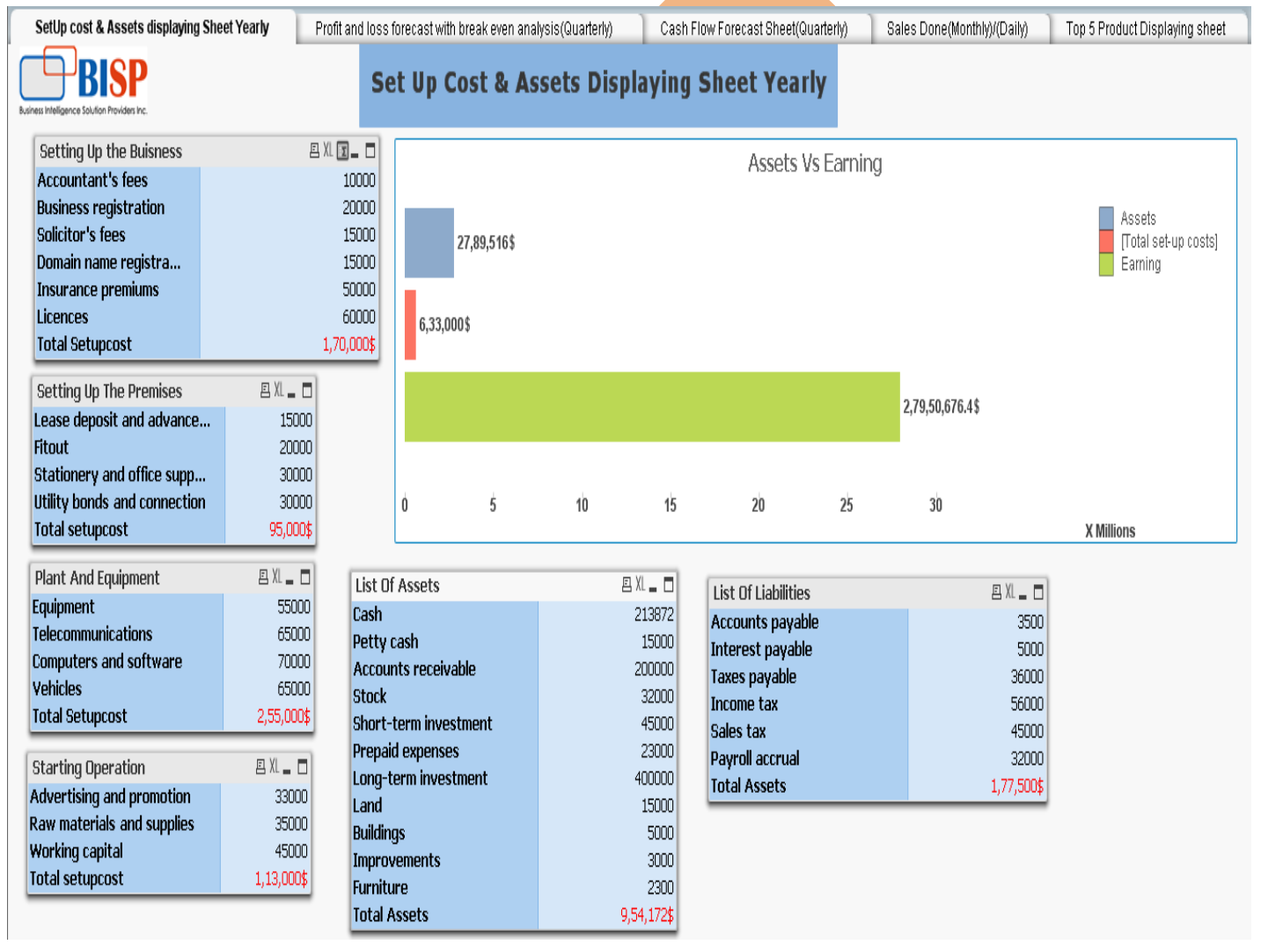

For the setup cost of individual we have used the Straight table category wise.

## Setting Up the Business:

In this table, the measures are used Accountant's fees, Business registration, Solicitor's fees, Domain name registration ,insurance premiums ,Licenses and workers compensation which is calculated yearly and require for initiate the business.

| Setting Up the Buisness | 😐 XL 🗾 🗖   |
|-------------------------|------------|
| Accountant's fees       | 10000      |
| Business registration   | 20000      |
| Solicitor's fees        | 15000      |
| Domain name registra    | 15000      |
| Insurance premiums      | 50000      |
| Licences                | 60000      |
| Total Setupcost         | 1,70,000\$ |

## Setting Up the premises

For the calculation of premises we have taken Lease deposit and advance rent, Fit out , Stationery and office supplies , utility bonds and connection in the dimension.

| Setting Up The Premises      | 🖻 XL 🗖 🗖 |  |
|------------------------------|----------|--|
| Lease deposit and advance    | 15000    |  |
| Fitout                       | 20000    |  |
| Stationery and office supp   | 30000    |  |
| Utility bonds and connection | 30000    |  |
| Total setupcost              | 95,000\$ |  |

## Plant And Equipment

For the setup cost on plant and equipment we have take Equipment, telecommunications, computer and software ,vehicles as a dimension.

| Plant And Equipment    | 🖪 XL 🗕 🗖   |
|------------------------|------------|
| Equipment              | 55000      |
| Telecommunications     | 65000      |
| Computers and software | 70000      |
| Vehicles               | 65000      |
| Total Setupcost        | 2,55,000\$ |

## **Starting Operation**

For starting operations we have require the Advertising and promotion , Raw materials and supplies and working capital as a dimension.

| Starting Operation         | 🖪 XL 🗕 🗖   |
|----------------------------|------------|
| Advertising and promotion  | 33000      |
| Raw materials and supplies | 35000      |
| Working capital            | 45000      |
| Total setupcost            | 1,13,000\$ |

## List of Assets:

Assets are considered in those values which can be converted in the cost For assets we have to take cash, petty cash ,Accounts receivable ,Stocks, Short-term investment, prepaid expenses, Long-term investments , land, buildings ,improvements , furniture.

| List Of Assets        | 🖪 XL 👝 🗖   |  |
|-----------------------|------------|--|
| Cash                  | 213872     |  |
| Petty cash            | 15000      |  |
| Accounts receivable   | 200000     |  |
| Stock                 | 32000      |  |
| Short-term investment | 45000      |  |
| Prepaid expenses      | 23000      |  |
| Long-term investment  | 400000     |  |
| Land                  | 15000      |  |
| Buildings             | 5000       |  |
| Improvements          | 3000       |  |
| Furniture             | 2300       |  |
| Total Assets          | 9,54,172\$ |  |
|                       |            |  |

## List of Liabilities

A liability is defined as an obligation of an entity arising from past transactions or events, the settlement of which may result in the transfer or use of assets, provision of services or other yielding of economic benefits in the future. In the list of Liabilities we can include as Accounts payable, interest payable ,taxes payable ,income tax payable ,Sales tax, Payroll accrual under dimension.

Page 11

| List Of Liabilities | 🖻 XL 🗕 🗖   |
|---------------------|------------|
| Accounts payable    | 3500       |
| Interest payable    | 5000       |
| Taxes payable       | 36000      |
| Income tax          | 56000      |
| Sales tax           | 45000      |
| Payroll accrual     | 32000      |
| Total Assets        | 1,77,500\$ |
|                     |            |

## Assets Vs Earning Vs Total Set-up costs

We have a requirement to compare our current earning with the set up cost and the assets , on behalf of this we get clear picture of growth in company or not.

|   |             |    |    | Assets | Vs Earning | l               |                                           |
|---|-------------|----|----|--------|------------|-----------------|-------------------------------------------|
|   | 27,89,516\$ |    |    |        |            |                 | Assets<br>[Total set-up costs]<br>Earning |
|   | 6,33,000\$  |    |    |        |            |                 |                                           |
|   |             |    |    |        |            | 2,79,50,676.4\$ |                                           |
| Ó | 5           | 10 | 15 | 20     | 25         | 30              | X Millions                                |
|   |             |    |    |        |            |                 |                                           |

For this chart we have take a bar chart and the three expressions within the chart.

| Chart Properties [Assets]                      |                                                     |
|------------------------------------------------|-----------------------------------------------------|
| General Dimensions Dimension Limits Expression | IS Sort Style Presentation Axes Colors Number Font  |
| 🕀 🔐 Assets                                     | Enable     Conditional                              |
| 🛨 뤮 [Total set-up costs]                       |                                                     |
| 🗉 🕢 Earning                                    | Label                                               |
| Calculation of Assets                          |                                                     |
| Edit Expression                                |                                                     |
| File Edit Settings Help                        |                                                     |
| 1 ([Current_assots]+[Total_assots]             | +[Net accetel+[Fived accetel+[Current lipbilities]) |
| -                                              | ······································              |
| Fields Functions Variables Images              |                                                     |
| Aggregation                                    | • 0 %                                               |
| Table O All Tables                             | ▼ Show System Fields                                |
| Field Accountant's fees                        | Distinct     Paste                                  |
|                                                | OK Cancel Help                                      |
|                                                | ih.                                                 |
|                                                |                                                     |
| www.bispsolutions.com www.bisptrai             | nigs.com www.hyperionguru.com Page 12               |

For the calculation of assets we have taken the sum of the following

Total set up cost:

For total set up cost we have to calculate the sum of the cost of (Setting Up the Business cost+ Setting Up the premises + Plant And Equipment + Starting Operation + List of Assets + List of Liabilities)

Earning:

For earning we have to calculate the earning of the whole year. So we have taken the expression as maximum of current year earning.

| Edit Expression | 1                       | Re (Sport on compt) |           |      |
|-----------------|-------------------------|---------------------|-----------|------|
| File Edit Se    | ettings Help            |                     |           |      |
| Expression OK   |                         |                     |           |      |
| 1 max ([C       | Current year earnings]) |                     |           | *    |
| •               |                         |                     |           |      |
| Fields Function | ns Variables Images     |                     |           |      |
| Aggregation     |                         | 0 %                 |           |      |
| Table           | ● All Tables 🗸 🗸        | Show System Fields  |           |      |
| Field           | Accountant's fees 🗸     | Distinct            |           |      |
|                 |                         | Paste               |           |      |
|                 |                         |                     | OK Cancel | Help |

# Profit and Loss Forecast With Break Even Analysis(Quarterly)

The forecasts typically factor in a variety of quarterly performance of company that may affect the profitability of the company, such as current economic conditions and other important data. A profit and loss, or P&L, forecast is a projection of how much money will bring in by selling products or services and how much profit you will make from these sales. In good times, you use it to ensure that there will be enough money coming in to exceed the costs of providing the goods and services , so you can make a solid profit. In tough times, your P&L can play an essential role in showing you what kind of a plan you need to return to breakeven, so that you'll be able to survive better.

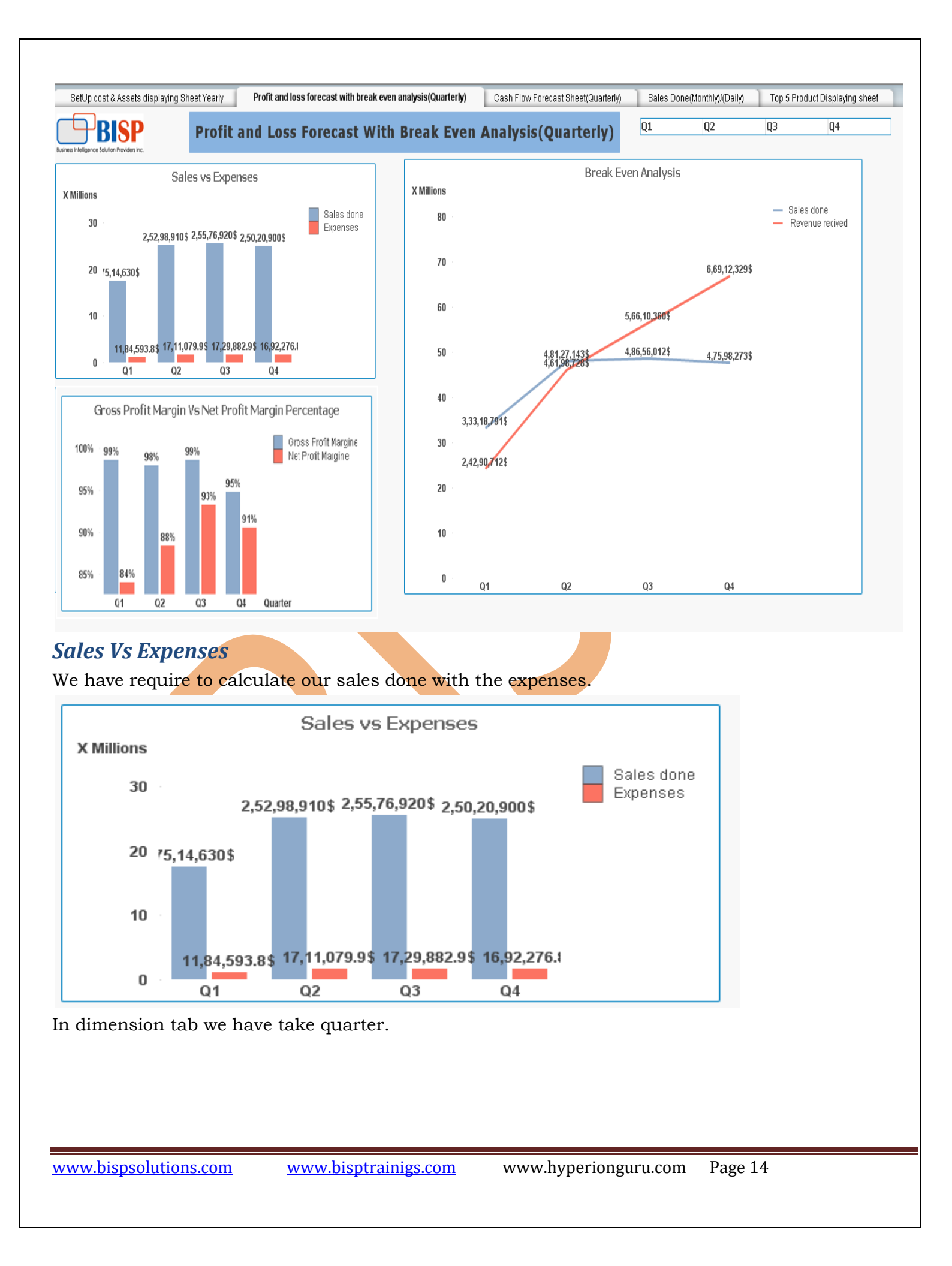

| Chart Dranatics (Outaging Capital)                                                                                                    |
|----------------------------------------------------------------------------------------------------|
|                                                                                                    |
| General Dimensions Dimension Limits Expressions Sort Style Presentation Axes Colors Number Font                                                                                                    |
| Available Fields/Groups Used Dimensions                                                                                                    |
| Accountant's fees     Add >     Image: Counting fees                                                                                                    |
| In this chart we have used two expressions to compare the two factors.                                                                                                    |
| Chart Properties [Sales vs Expenses]                                                                                                    |
| General Dimensions Dimension Limits Expressions Sort Style Presentation Axes Colors Number Font                                                                                                    |
| Enable Conditional                                                                                                    |
| 🗄 🏭 Expenses                                                                                                    |
| For the sales done                                                                                                    |
| quarterly.                                                                                                    |
| Edit Expression                                                                                                    |
| Expression OK                                                                                                    |
| <pre>1 Sum ([Sales (invoiced)]) *</pre>                                                                                                    |
| Fields Functions Variables Images                                                                                                    |
| Aggregation                                                                                                    |
| Table  All Tables  Tables  Tab |
| Field Accountant's fees                                                                                                    |
| Paste                                                                                                    |
| OK Cancel Help                                                                                                    |
| For the expenses                                                                                                    |
| For the expenses we have used the sum of                                                                                                    |
| <u>(</u> Sum ([Accountant's fees])+Sum (Advertising) +Sum ([Bank charges]) +Sum ([Bank interest]) +Sum (Depreciation)+Sum ([Electricity and gas])+Sum                                                                                                    |
| www.bispsolutions.com www.bisptrainigs.com www.hyperionguru.com Page 15                                                                                                    |

([Equipment hire/lease])+Sum ([Motor vehicle expenses])+Sum ([Legal fees])+Sum ([Motor vehicle expenses])+Sum ([Postage, telephone and fax])+Sum (Stationery)+Sum ([Repairs and maintenance])+Sum (Rent)+Sum (Sundries)+Sum (Security)+Sum (Superannuation)+ Sum ([Transport/courier costs])+ Sum (Wages)+ Sum ([Workers compensation]))

#### Gross Profit Margin vs Net Profit Margin

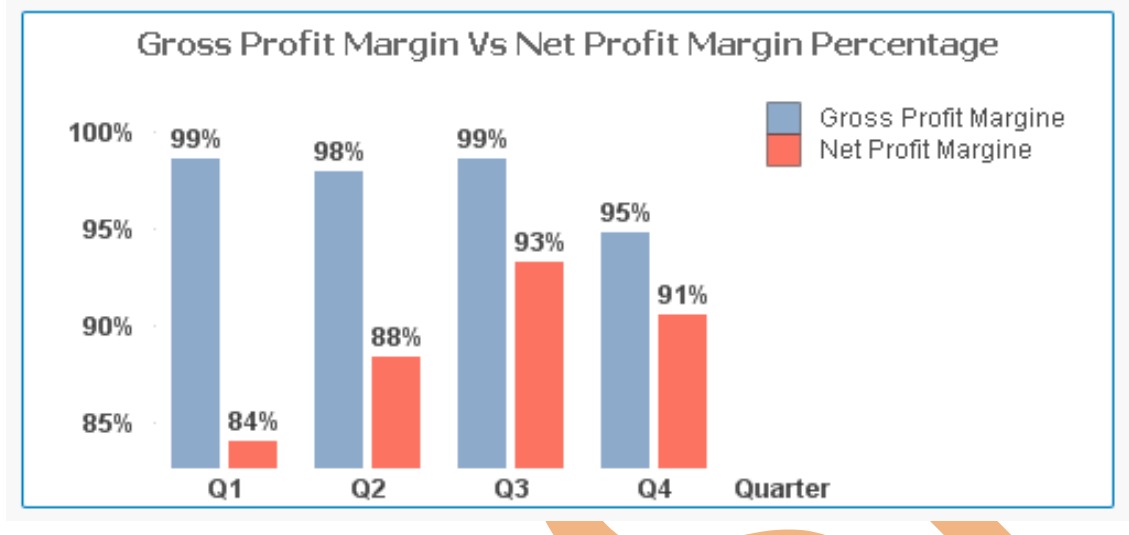

#### **Gross Profit Margin**

The gross profit margin tells us the profit a company makes on its cost of sales, or cost of goods sold. In other words, it indicates how efficiently management uses labor and supplies in the production process.

Gross Profit Margin = (Sales - Cost of Goods Sold)/Sales

Companies with high gross margins will have a lot of money left over to spend on other business operations, such as research and development or marketing.

| e Edit Expression | on                      | Contract of Contract                         |               |             |
|-------------------|-------------------------|----------------------------------------------|---------------|-------------|
| File Edit S       | Settings Help           |                                              |               |             |
| Expression OK     |                         |                                              |               |             |
| 1 <u>(</u> Sum (  | [[Sales (invoiced)])-Su | m ([Cost of goods sold]) <mark>)</mark> /Sum | ([Sales (invo | piced)]) ^  |
| 4                 |                         |                                              |               | -           |
| Fields Functi     | ions Variables Images   | - 0 .                                        |               |             |
| Aggregation       |                         | • • 2                                        |               |             |
| Table             | All Tables              | <ul> <li>Show System Fields</li> </ul>       |               |             |
| Field             | Accountant's fees       | Distinct     Paste                           |               |             |
|                   |                         |                                              | ОК            | Cancel Help |
|                   |                         |                                              |               |             |
| whispso           | lutions com www.bi      | ntrainigs com www.hyperiong                  | uru.com Page  | • 16        |

## Net Profit Margin:

Net profit margins are those generated from all phases of a business, including taxes. In other words, this ratio compares net income with sales. It comes as close as possible to summing-up in a single figure how effectively managers run the business:

| Edit Expression    | n                              |                    | San Profile Strengthe       | -                 |      |
|--------------------|--------------------------------|--------------------|-----------------------------|-------------------|------|
| File Edit Se       | ettings Help                   |                    |                             |                   |      |
| Bad field name(s): | [Expenses]                     |                    |                             |                   |      |
| 1 (Sum ([          | Sales (invoiced)])-Sum         | ([Cost of goods    | sold])-sum([Expenses]))/Sum | ([Sales (invoiced | 1)]) |
|                    |                                |                    |                             |                   | •    |
| Fields Function    | ns Variables Images            |                    |                             |                   |      |
| Aggregation        |                                | • 0 %              |                             |                   |      |
| Table              | <ul> <li>All Tables</li> </ul> | 👻 📃 Show Sy        | stem Fields                 |                   |      |
| Field              | Accountant's fees              | Distinct     Paste |                             |                   |      |
|                    |                                |                    |                             | OK Cancel         | Help |

#### Net Profit Margins = Net Profits after Taxes/Sales

#### **Break-Even Analysis:**

The point at which revenue received equals the costs associated with receiving the revenue means income. Break-even analysis calculates what is known as a margin of safety, the amount that revenues exceed the break-even point.

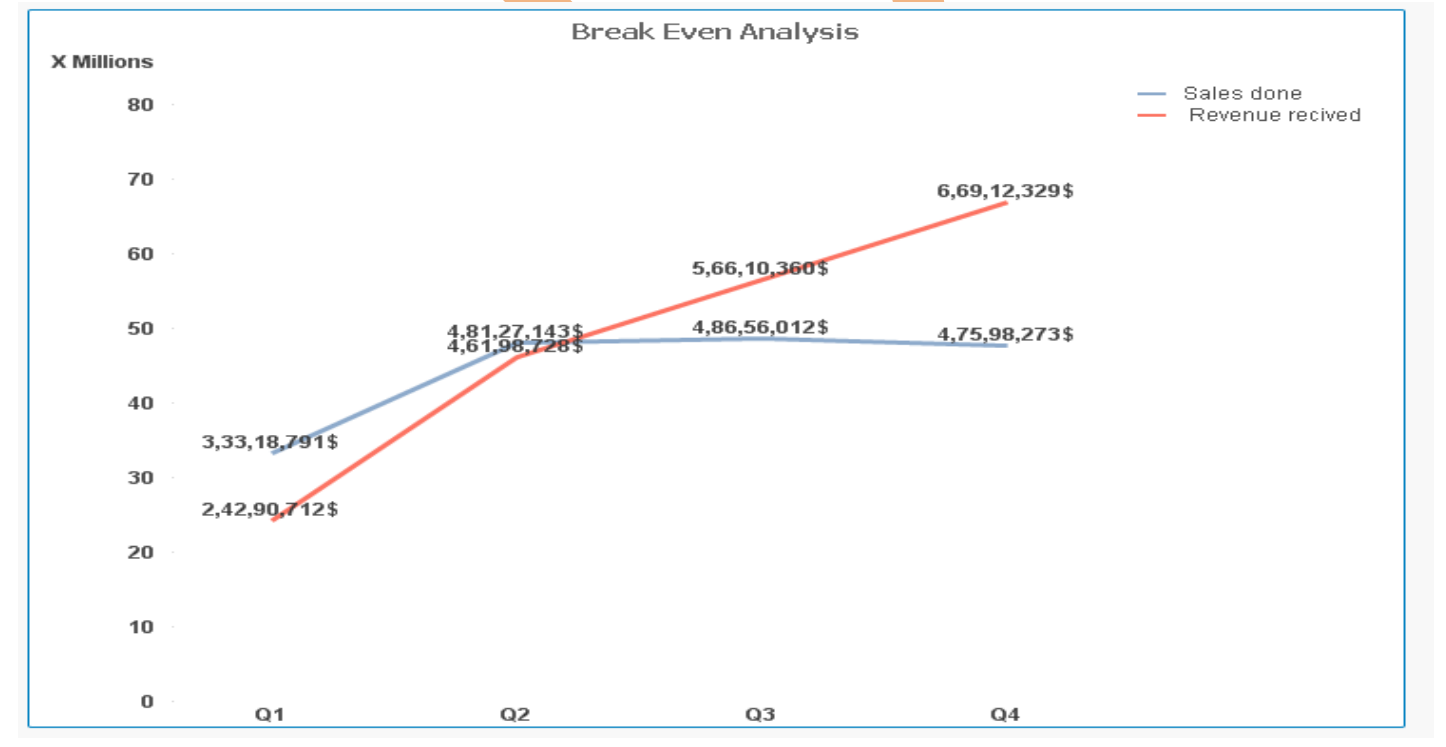

Break-even analysis is a supply-side analysis; that is, it only analyzes the costs of the sales. It does not analyze how demand may be affected at different price levels.

| Chart Properties [Sells Cost]                   |          |       |              |      |        |        |      | x   |
|-------------------------------------------------|----------|-------|--------------|------|--------|--------|------|-----|
| General Dimensions Dimension Limits Expressions | Sort S   | Style | Presentation | Axes | Colors | Number | Font | • • |
|                                                 | 🗹 Enable |       | Conditional  |      |        |        |      |     |
|                                                 |          | L     | abel         |      |        |        |      |     |

#### Sells Cost

For the sells cost we have take the expression as

| edit Expression |                    |        |    |       |                | ×    |
|-----------------|--------------------|--------|----|-------|----------------|------|
| File Edit Se    | ttings Help        |        |    |       |                |      |
| Expression OK   |                    |        |    |       |                |      |
| 1 Sum ([C       | ost of goods       | sold]) |    |       |                | *    |
|                 |                    |        |    |       |                |      |
| Fields Function | s Variables Images |        |    |       |                |      |
| Aggregation     |                    |        |    | ▼     | %              |      |
| Table           | 😑 All Tables       |        |    | 👻 🔳 S | how System Fie | elds |
| Field           | Accountant's fees  |        |    | - D   | listinet       |      |
|                 |                    |        |    |       | Paste          |      |
|                 |                    |        | OK | Car   | ncel H         | lelp |
|                 |                    |        |    |       |                |      |

#### **Revenue Recived**

For calculate the total revenue we have take the sum of all the resource which gives revenue for the company.

## **Cash Flow Forecast Sheet**

Cash flow forecasting or cash flow management is a key aspect of financial management of a business, planning its future cash requirements to avoid a crisis of liquidity.

A cash flow forecast indicates the likely future movement of cash in and out of the business. It's an estimate of the amount of money you expect to flow in (receipts) and out (payments) of your business and includes all your projected income and expenses.

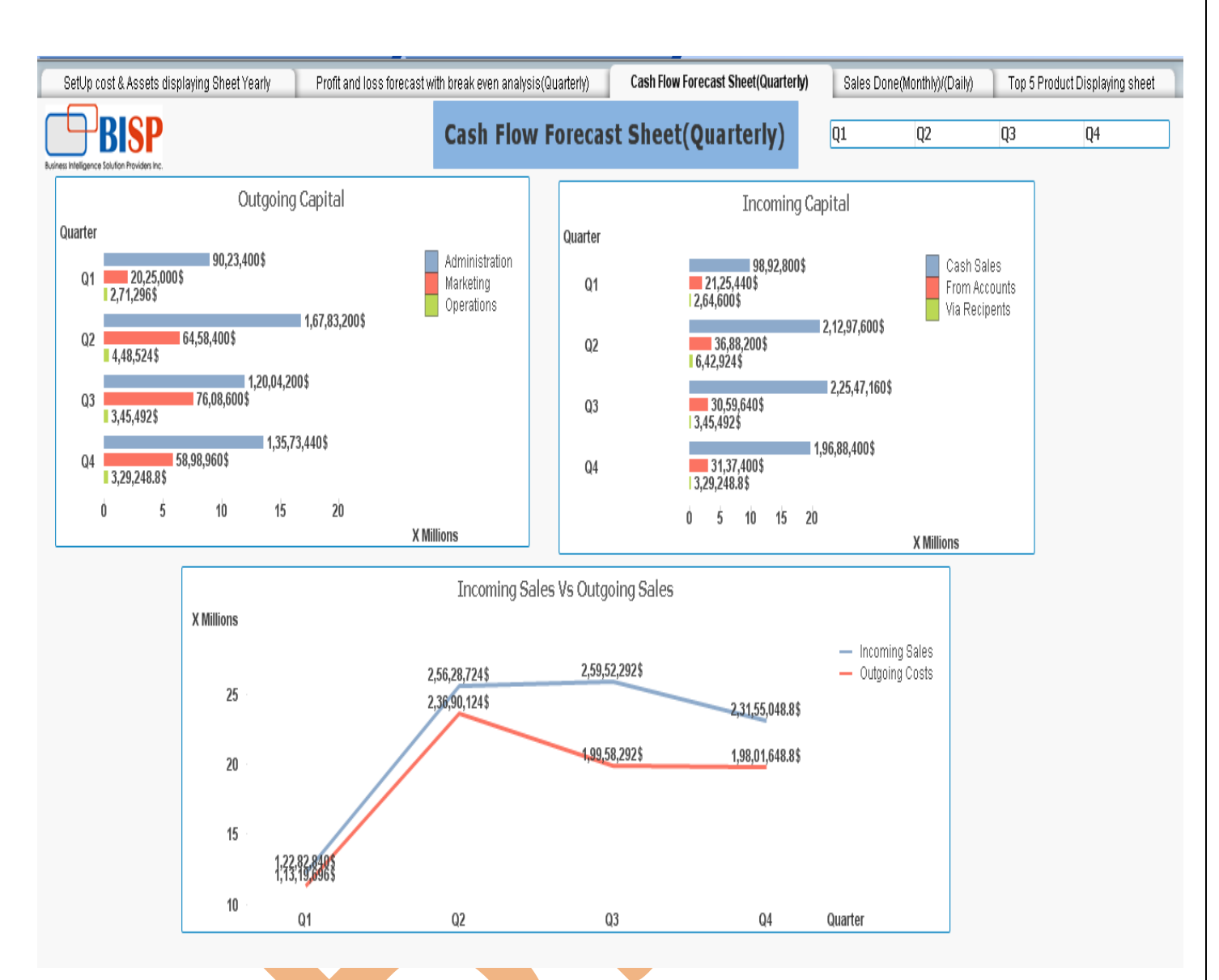

### **Outgoing Capital:**

Outgoing capital included the total investment done on extra resources like Administration, Marketing and operations quarterly.

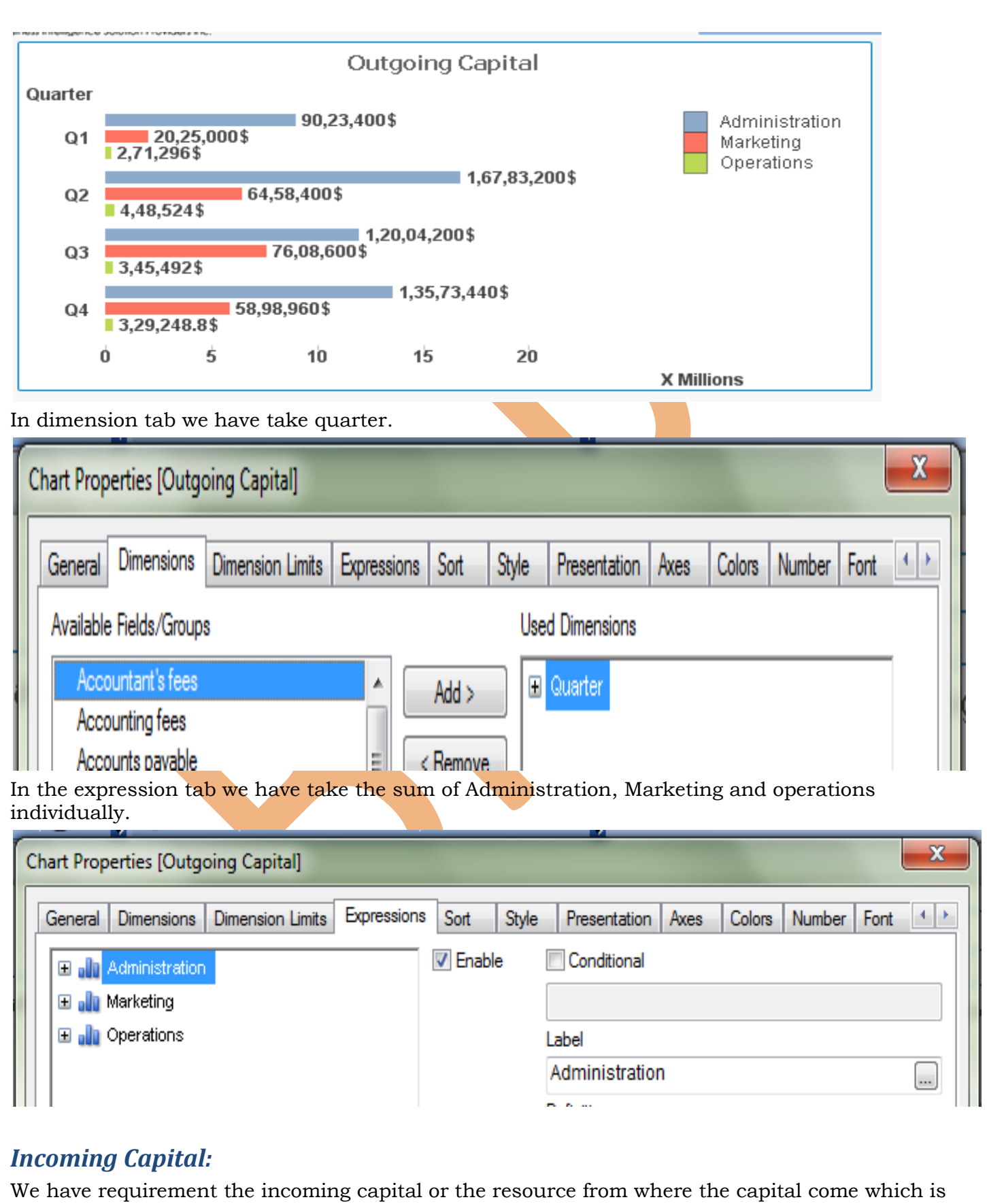

useful for the company.

www.bispsolutions.com www.bisptrainigs.com www.hyperionguru.com Page 20

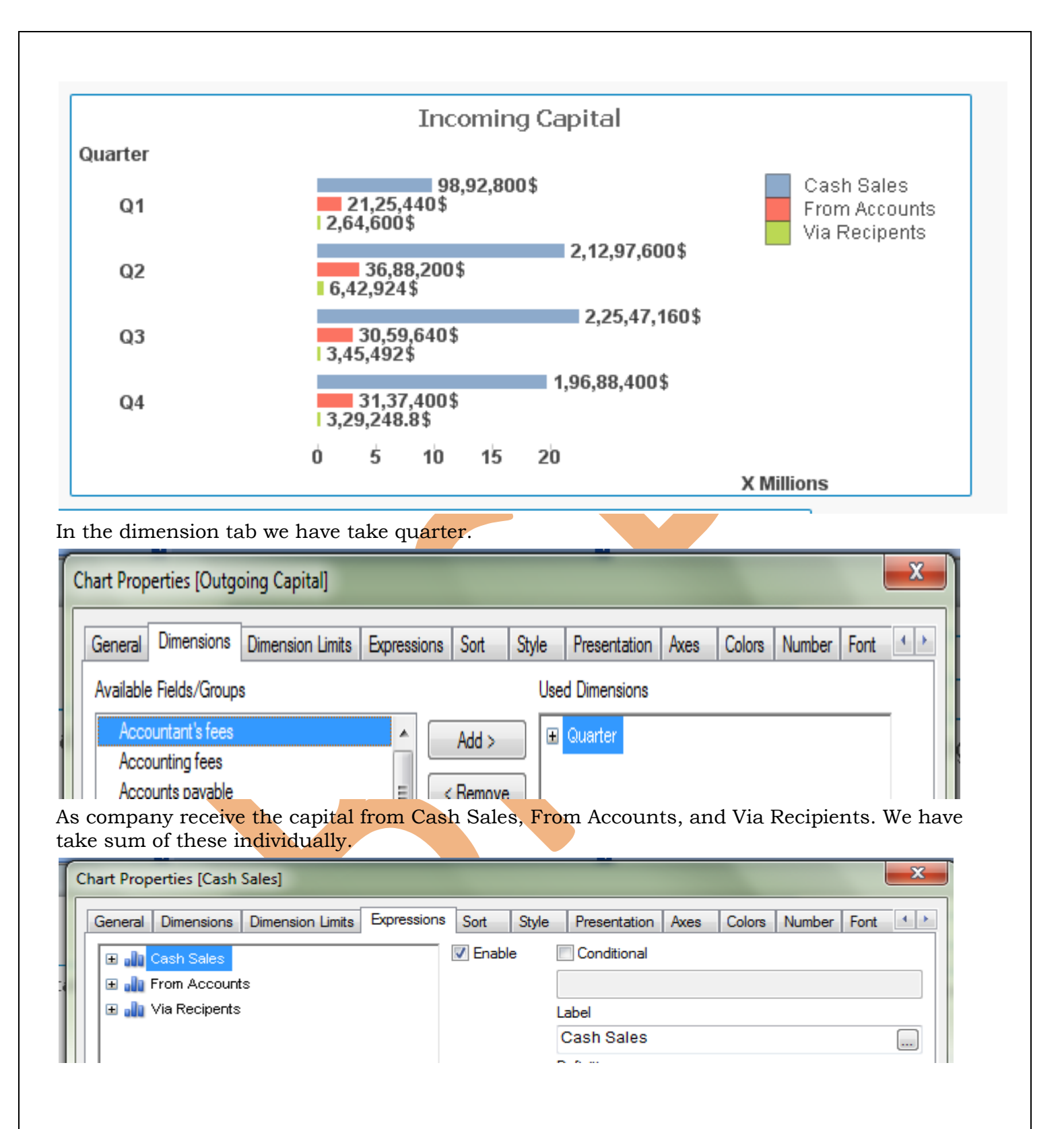

## Incoming Sales vs Outgoing Costs

We require the difference between incoming Sales and Outgoing Sales to compare the difference between incoming and outgoing sales ,we have draw a line chart between incoming and outgoing of cash.

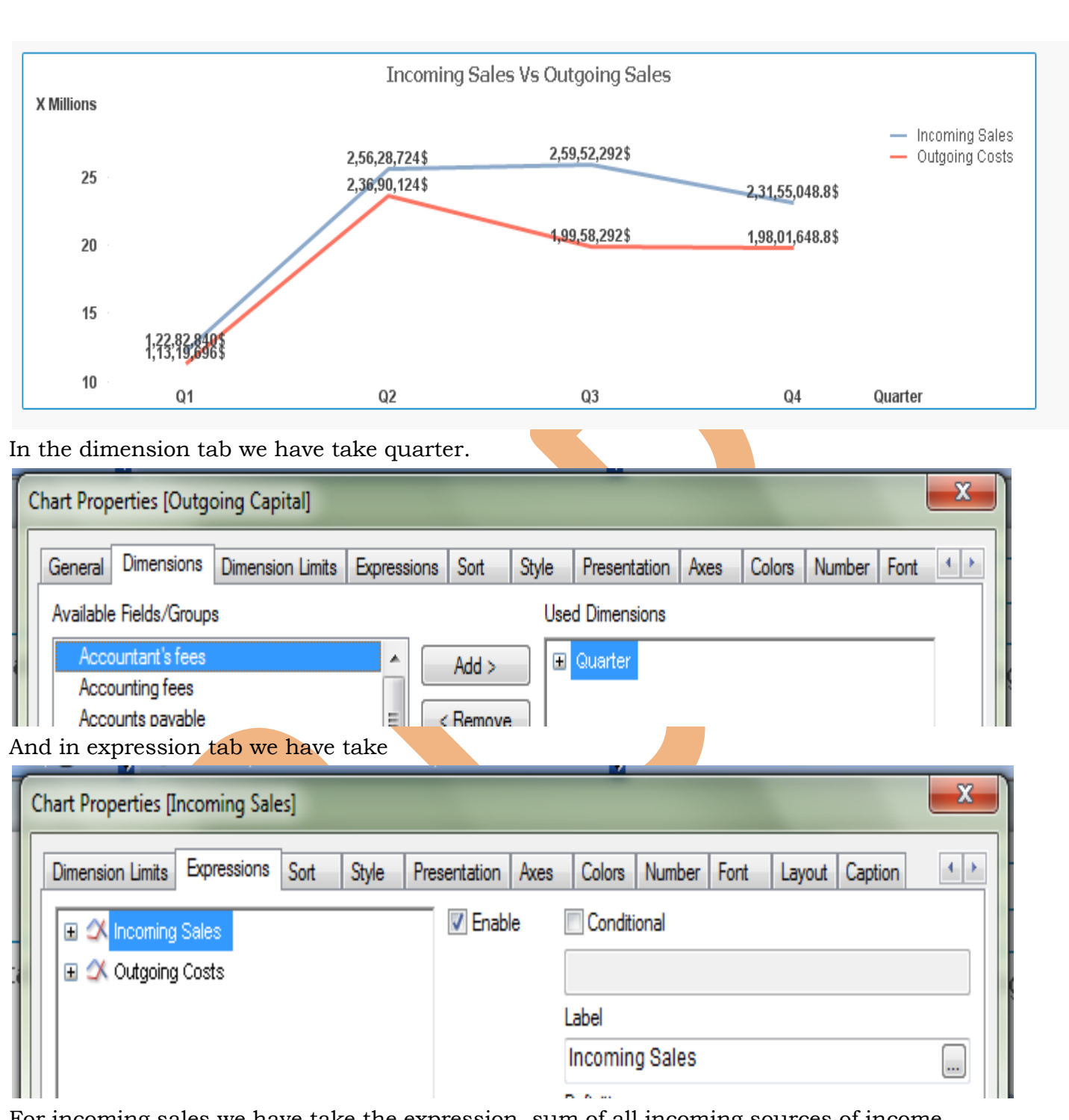

For incoming sales we have take the expression, sum of all incoming sources of income.

| Edit Expression | on                                                        |                    |                                           |                    |                 |                          |
|-----------------|-----------------------------------------------------------|--------------------|-------------------------------------------|--------------------|-----------------|--------------------------|
| ile Edit S      | Settings Help                                             |                    |                                           |                    |                 |                          |
| pression OK     |                                                           |                    |                                           |                    |                 |                          |
| (Sum (          | [Cash sales])                                             | +Sum ([Collections | from accounts                             | receivable]) + Sum | ([Other cash re | eceipts]) <mark>)</mark> |
| ields Functi    | ons Variables Images                                      |                    | III                                       |                    |                 | 4                        |
| \ggregation     |                                                           | •                  | • 0 %                                     |                    |                 |                          |
| Fable<br>Field  | <ul> <li>All Tables</li> <li>Accountant's fees</li> </ul> | •                  | Show System Fields     Distinct     Paste |                    |                 |                          |

For outgoing sales we have take the expression, sum of all outgoing sources of income.

| Edit Expression         |                                                              |
|-------------------------|--------------------------------------------------------------|
| File Edit Se            | ttings Help                                                  |
| Expression OK           |                                                              |
| 1 <mark>(</mark> Sum (A | <pre>dministration)+Sum (Marketing)+Sum (Operations)) </pre> |
| •                       | 4                                                            |
| Fields Function         | is Variables Images                                          |
| Aggregation             | ▼ 0 %                                                        |
| Table                   | <ul> <li>All Tables</li> <li>Show System Fields</li> </ul>   |
| Field                   | Accountant's fees                                            |
|                         | Paste                                                        |
|                         | OK Cancel Help                                               |
|                         |                                                              |

For varying the quarters we have give a list box in the top of dashboard.

Q1 Q2 Q3 Q4

## Monthly /Daily Sales Displaying sheet

This sheet displays the monthly and daily sells of the company's product. Here in the dimension we have take a drill down group having month and dates, And in the expression we have take the sum of Sales and Daily sales.

In the dimension tab dimension is taken Day/Month , which is drill down group.

| In the expression tab we have create a cyclic group and merge two expression within it for daily and monthly sales.  Chart Properties [Sales Done Monthly( In Lakh)/Daily(In Thousand)]  General Dimensions Dimension Limits Expressions Sort Style Presentation Axes Colors Number Font  General Dimensions Dimension Limits Expressions Sort Style Conditional  Sales Daily  Sales Monthly  Label                                                                                                    | General Dimensions D<br>Available Fields/Groups<br>ACBALANCE<br>Accountant's fees<br>Accounting fees<br>Accounts payable | imension Limits                         | Expressions                                | Sort Style                   | Presentation Axes<br>sed Dimensions | Colors | Number Fo | nt ()       |
|----------------------------------------------------------------------------------------------------|----------------------------------------------------------------------------------------------------|-----------------------------------------|--------------------------------------------|------------------------------|-------------------------------------|--------|-----------|-------------|
| □ Out     Out     Out | 1 the expression tak<br>aily and monthly sa<br>Chart Properties [Sales [<br>General Dimensions                           | o we have c:<br>ules.<br>Ione Monthly(I | reate a cy<br>In Lakh)/Dail<br>Expressions | rclic group<br>y(In Thousand | and merge two o                     | Colors | ion withi | n it for th |
| <use expression=""></use>                                                                                                    |                                                                                                    |                                         | ]                                          | Enable                       | Conditional                         | 000013 |           |             |

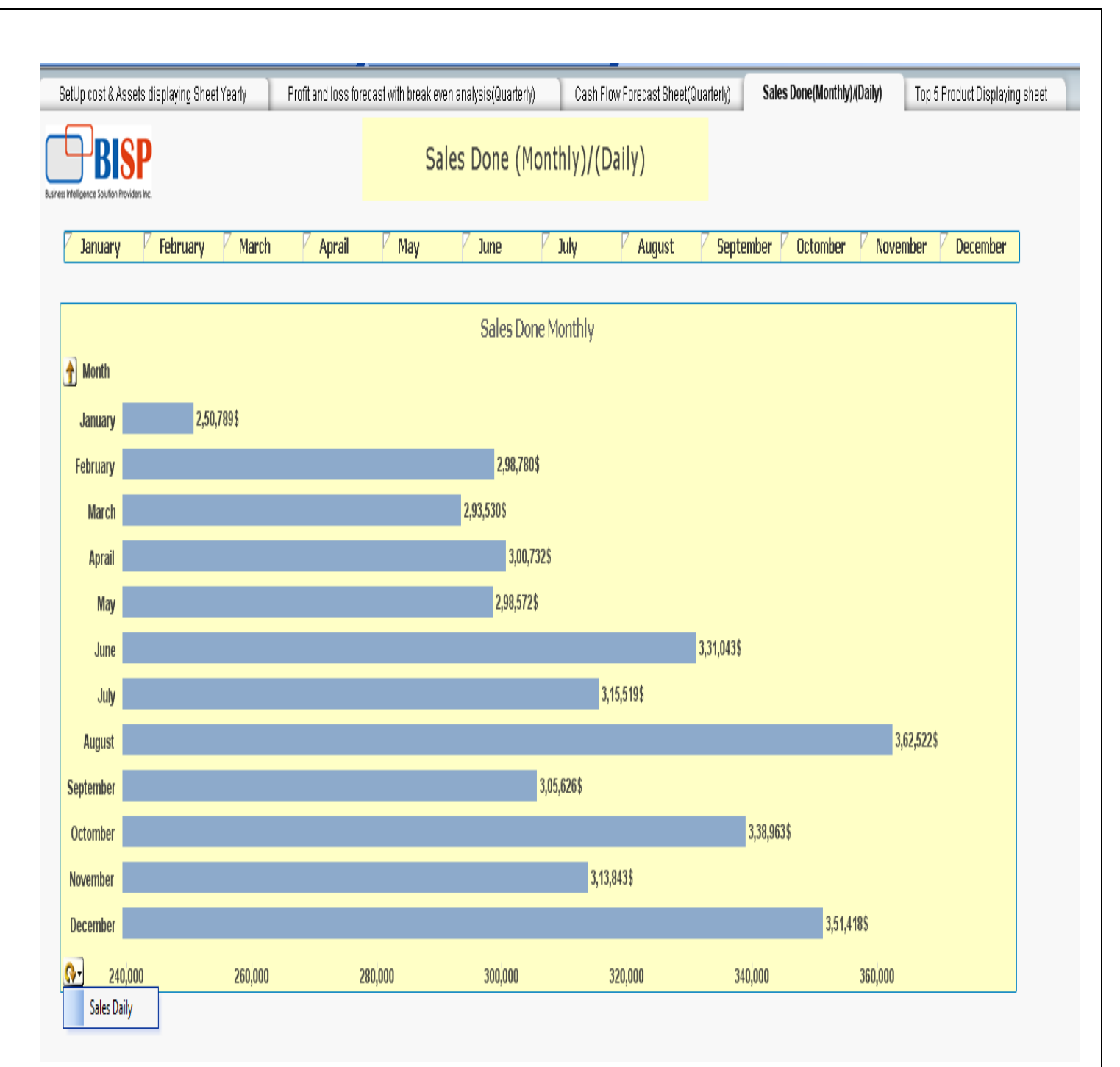

It gives the daily sales report here we have create a drill down group which dispalying the sells performence monthly and daily. This sheet is displaying the sells report for month, for daily sales report go to the cyclic group and select the option Sales Daily.

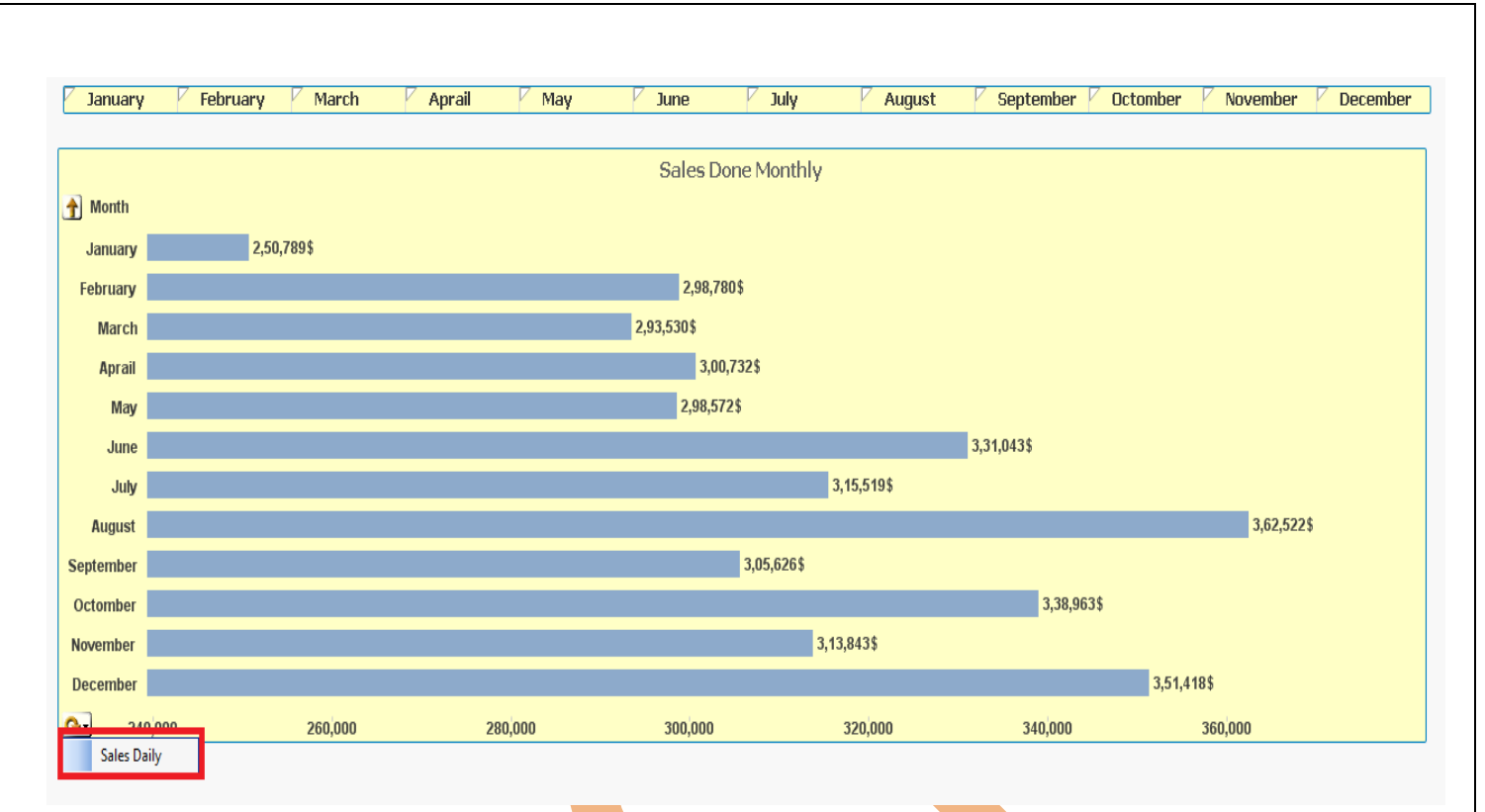

This option will expore daily sales report monthwise as it is showing the january month's sales report datewise.

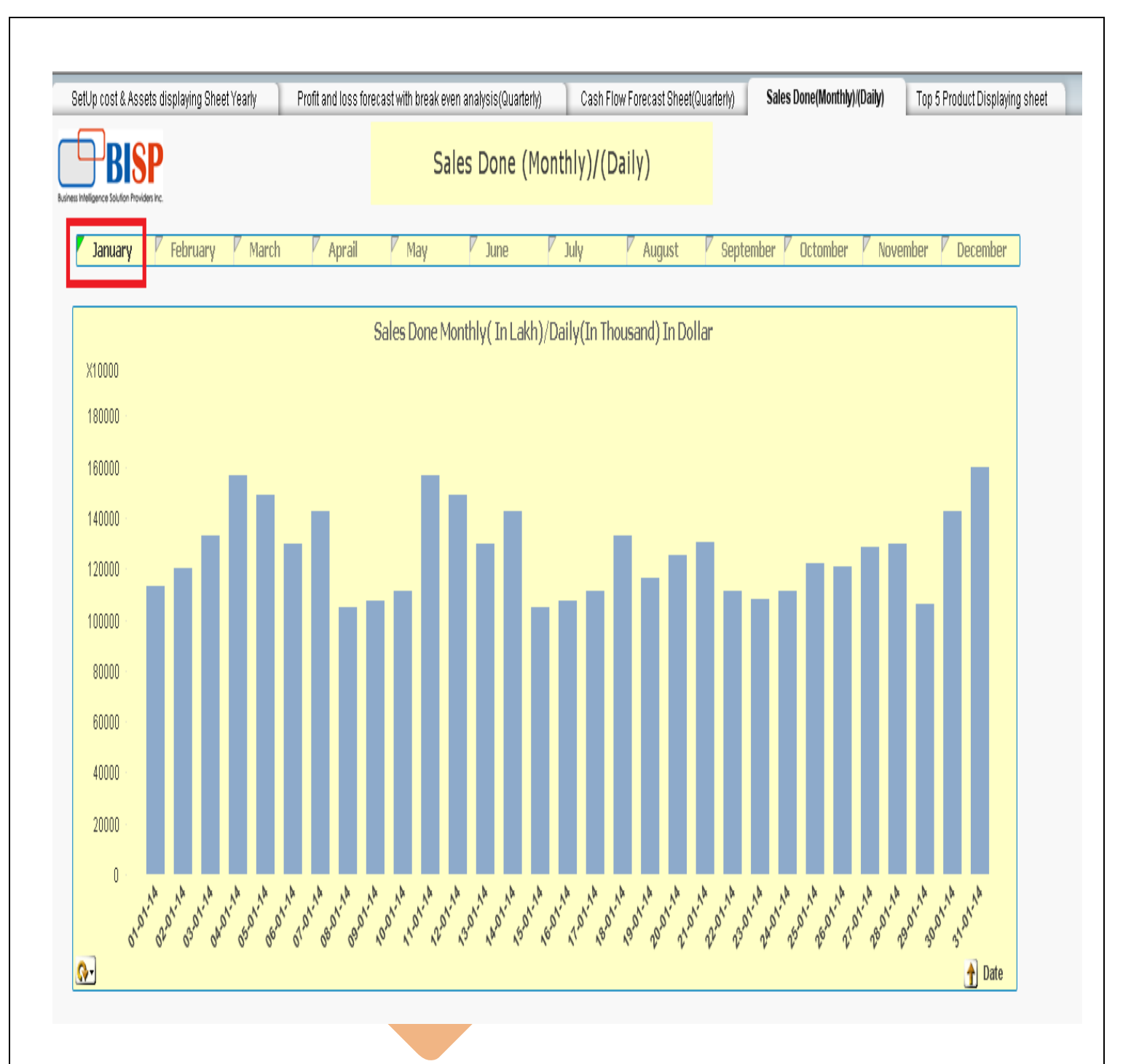

# Top Five Product's Performance Displaying Sheet:

We always need the top analysis of the group so here we will analysis our top product performance on different factors.

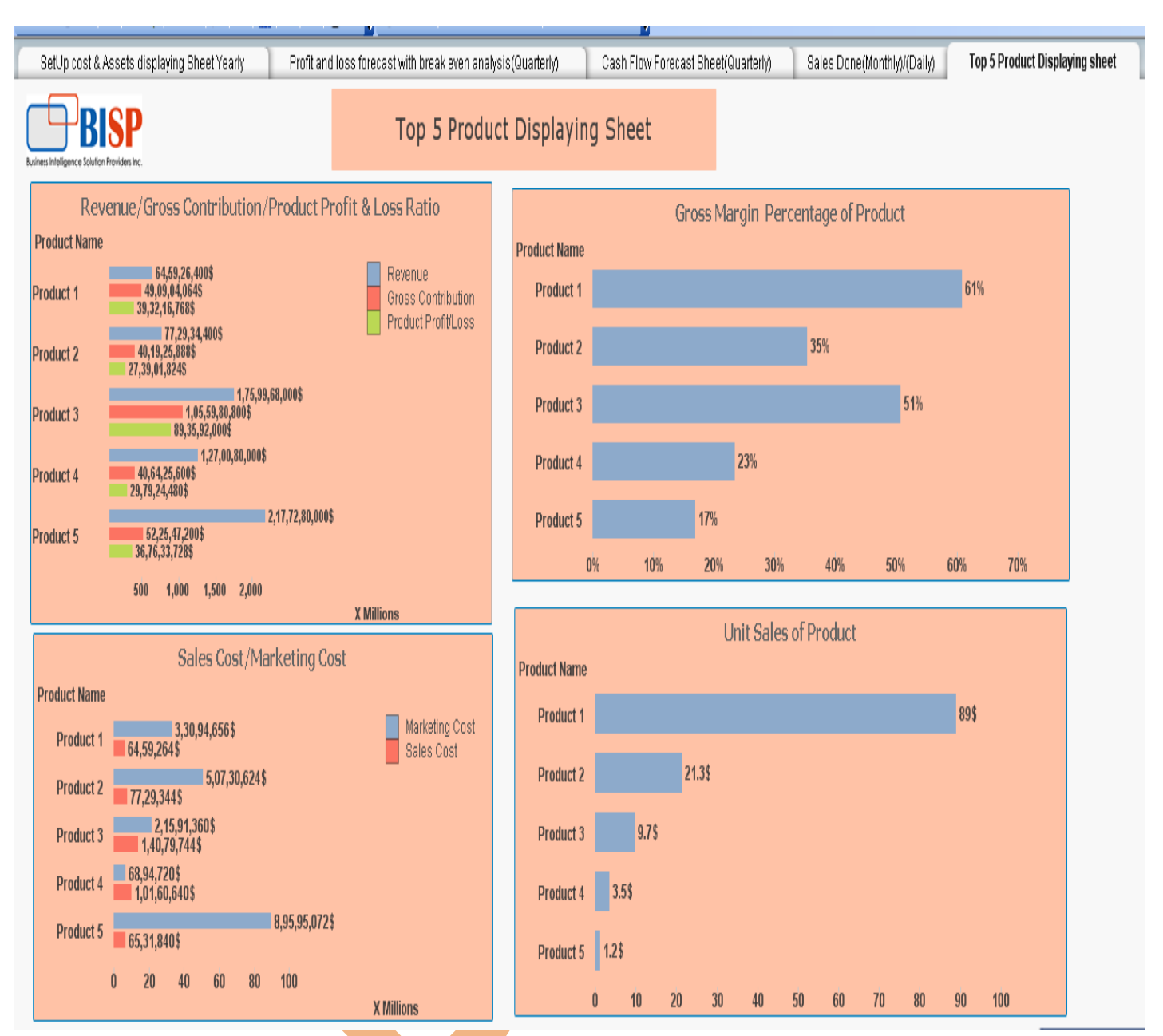

## Revenue/Gross Contribution/Product Profit & Loss Ratio:

This chart shows the ability of a company to generate profit by increasing revenue and reducing

costs with the gross contribution of the product.

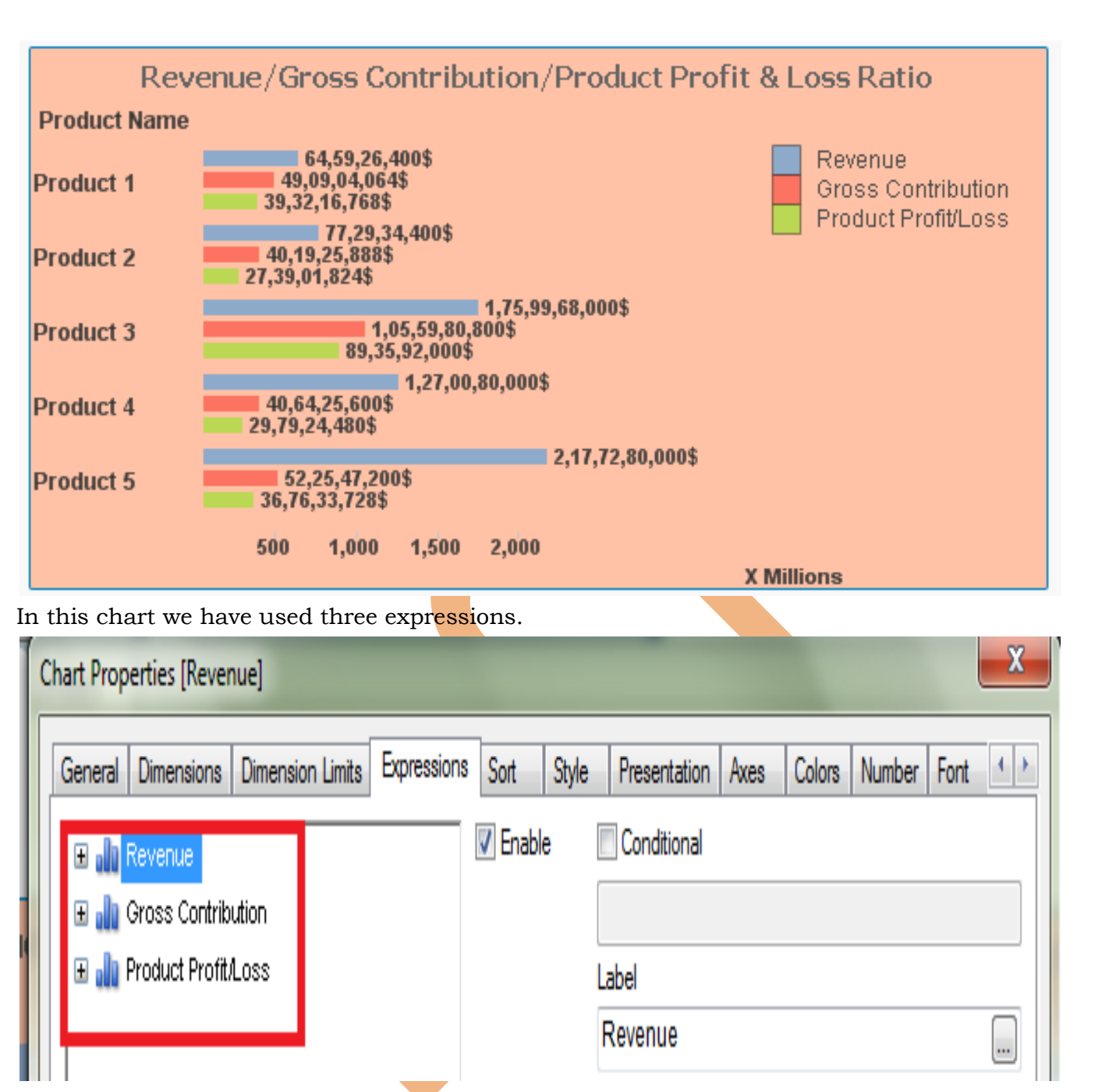

### *Revenue of the product*

Revenue is income that a company receives from its normal business activities, usually from the sale of goods and services to customers. Revenue is calculated by multiplying the price at which goods or services are sold by the number of units or amount sold.

| File Edit S                                      | Settings Help                                           |                                                                                            |
|--------------------------------------------------|---------------------------------------------------------|--------------------------------------------------------------------------------------------|
| xpression OK                                     |                                                         |                                                                                            |
| 1 Sum (P                                         | rice)*Sum ([Unit Sales])                                |                                                                                            |
| ۹                                                |                                                         | 4                                                                                          |
|                                                  |                                                         |                                                                                            |
| Fields Function                                  | ons Variables Images                                    |                                                                                            |
| Fields Function                                  | Sum                                                     | • 0 %                                                                                      |
| Fields Function                                  | Sum                                                     | <ul> <li>■ Show System Fields</li> </ul>                                                   |
| Fields Function<br>Aggregation<br>Table<br>Field | Sum All Tables Unit Sales                               |                                                                                            |
| Fields Function<br>Aggregation<br>Table<br>Field | ons Variables Images<br>Sum<br>All Tables<br>Unit Sales | <ul> <li>■ 2</li> <li>■ Show System Fields</li> <li>■ Distinct</li> <li>■ Paste</li> </ul> |

## Gross Contribution of the product:

Contribution margin is a comparison of variable costs to sales. The contribution margin is most useful when production costs changes with volume or quantity.

Gross contribution is calculated by subtracting the fix cost (which having fixed quantity) with revenue.

So here we have used the expression column(1) - Sum([COGS\*]) here Column(1) denotes the revenue of the product and COGS is the Cost of goods sold.

| Edit Expression           | come Chardene                  |                      |  |  |  |  |  |
|---------------------------|--------------------------------|----------------------|--|--|--|--|--|
| File Edit Settings Help   |                                |                      |  |  |  |  |  |
| Expression OK             |                                |                      |  |  |  |  |  |
| 1 column(1)-Sum ([COGS*]) |                                |                      |  |  |  |  |  |
|                           |                                |                      |  |  |  |  |  |
| •                         |                                | <u>*</u><br>4        |  |  |  |  |  |
| Fields Function           | is Variables Images            |                      |  |  |  |  |  |
| Aggregation               | Sum                            | ▼ 0 %                |  |  |  |  |  |
| Table                     | <ul> <li>All Tables</li> </ul> | ▼ Show System Fields |  |  |  |  |  |
| Field                     | COGS*                          | - Distinct           |  |  |  |  |  |
|                           |                                | Paste                |  |  |  |  |  |
|                           |                                | OK Cancel Help       |  |  |  |  |  |

#### **Profit & Loss of Product**

It begins with an entry for revenue and subtracts from revenue the costs of running the business, including cost of goods sold, operating expenses, tax expenses and interest expenses. Here the

expression is used column(2)-Sum ([Marketing Costs])-Sum ([Sales Costs\*\*])

| edit Expression         |                                                                      |  |  |  |  |  |  |
|-------------------------|----------------------------------------------------------------------|--|--|--|--|--|--|
| File Edit Settings Help |                                                                      |  |  |  |  |  |  |
| Expression OK           | Expression OK                                                        |  |  |  |  |  |  |
| 1 column                | <pre>1 column(2)-Sum ([Marketing Costs])-Sum ([Sales Costs**])</pre> |  |  |  |  |  |  |
| •                       |                                                                      |  |  |  |  |  |  |
| Fields Functio          | Fields Functions Variables Images                                    |  |  |  |  |  |  |
| Aggregation             | Sum 🗸 🖉                                                              |  |  |  |  |  |  |
| Table                   | <ul> <li>All Tables</li> <li>Show System Fields</li> </ul>           |  |  |  |  |  |  |
| Field                   | Sales Costs**                                                        |  |  |  |  |  |  |
| Paste                   |                                                                      |  |  |  |  |  |  |
| OK Cancel Help          |                                                                      |  |  |  |  |  |  |
|                         | Sales Costs**                                                        |  |  |  |  |  |  |

Here column2 stands for gross contribution. In the dimensions we have take product name.

#### Sales Cost vs Marketing Cost:

Marketing costs money. It is possible for businesses to utilize more inexpensive, and occasionally free, marketing techniques, but the vast majority of businesses must allocate a portion of their budget for marketing costs. At the same time, marketing ideally makes money: that is, the purpose of marketing is to encourage sales and thus generate income for a company. As a result, there is a close relationship between anticipated marketing costs and expected sales performance.

| Sales Cost/Marketing Cost           |   |                     |                    |         |         |     |                |
|-------------------------------------|---|---------------------|--------------------|---------|---------|-----|----------------|
| Product Name                        |   |                     |                    |         |         |     |                |
| Product 1                           |   | 64,59,26            | 3,30,9<br>4\$      | 4,656\$ |         |     | Marketing Cost |
| Product 2                           |   | 77,29,34            | 14\$               | 5,07,3  | 0,624\$ |     |                |
| Product 3                           |   | 2,1<br>1,40,7       | 5,91,36<br>9,744\$ | 60\$    |         |     |                |
| Product 4                           |   | 68,94,72<br>1,01,60 | 20\$<br>),640\$    |         |         |     |                |
| Product 5 65,31,840\$ 8,95,95,072\$ |   |                     |                    |         |         |     |                |
|                                     | Ó | 20                  | 40                 | 60      | 80      | 100 |                |
|                                     |   |                     |                    |         |         |     | X Millions     |

In the expression we have take two expressions.

| Chart Properties [Sales Cost/Marketing Cost]   |               |              |             |           | X    |
|------------------------------------------------|---------------|--------------|-------------|-----------|------|
| General Dimensions Dimension Limits Expression | ns Sort Style | Presentation | Axes Colors | Number Fo | nt 🔸 |
| 🗉 🔐 Marketing Cost                             | 🔽 Enable      | Conditional  |             |           |      |
| 🗄 🗄 🔐 Sales Cost                               |               |              |             |           |      |
|                                                |               | l ahel       |             |           |      |

in marketing cost we have take Sum(Marketing cost) and for the Sales Cost we have take sum(Sales Cost).

## Gross Margin of Product:

The gross margin represents the percent of total sales revenue that the company retains after incurring the direct costs associated with producing the goods and services sold by a company.

The purpose of margins is "to determine the value of incremental sales, and to guide pricing and promotion decision."

"Margin on sales represents a key factor behind many of the most fundamental business considerations, including budgets and forecasts

Its calculation follow the company's total sales revenue minus its cost of goods sold, divided by the total sales revenue, expressed as a percentage.

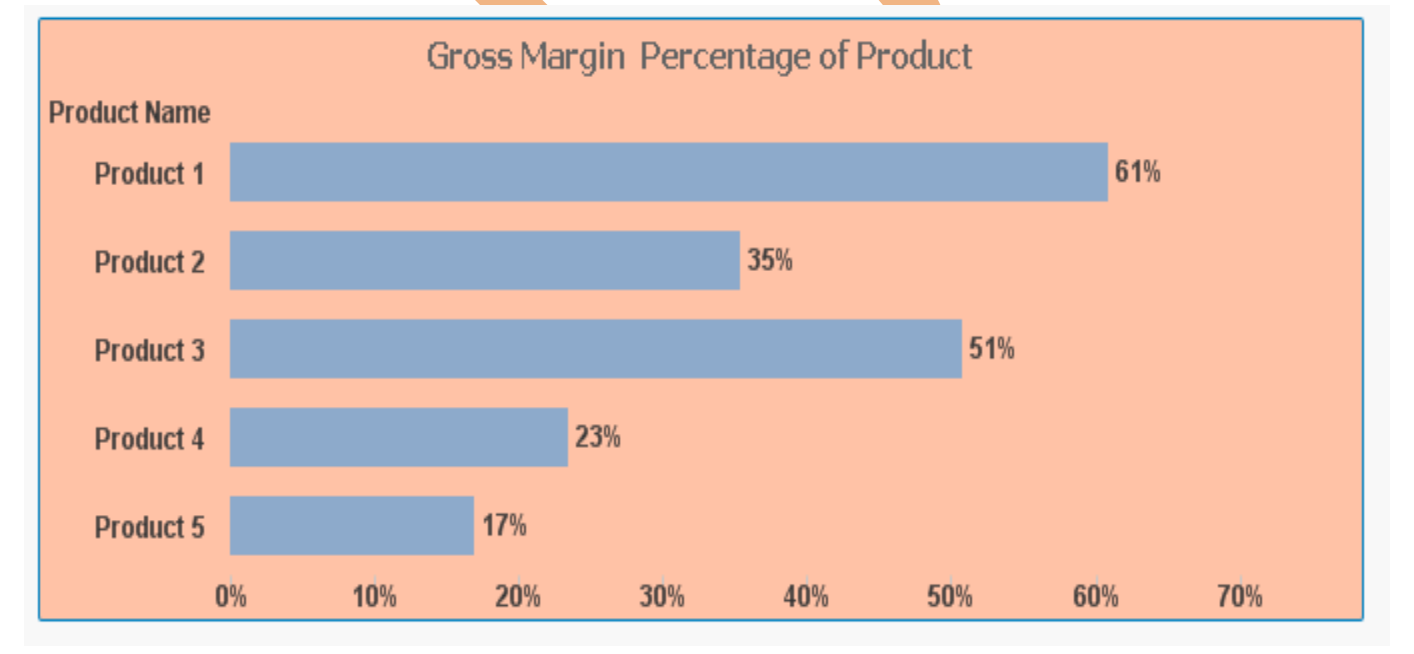

The expression used here

| e Edit Expression | n                        |                         |                        |                           |
|-------------------|--------------------------|-------------------------|------------------------|---------------------------|
| File Edit Se      | ettings Help             |                         |                        |                           |
| Expression OK     |                          |                         |                        |                           |
| 1 (Sum([G         | Fross Contribution])-Sum | ([Marketing Costs])-Sum | ([Sales Costs**]))/Sum | ([Product Profit/Loss]) * |
| •                 |                          | III                     |                        | 4                         |
| Fields Function   | ns Variables Images      |                         |                        |                           |
| Aggregation       | Sum                      | ▼ 0 %                   |                        |                           |
| Table             | All Tables               | ✓ Show System Fields    |                        |                           |
| Field             | Product Profit/Loss      | Distinct     Paste      |                        |                           |
|                   |                          |                         |                        | OK Cancel Help            |

In the dimension we have use product name.

### Unit Sales of the product:

It is a measure of the total sales that a firm earns in a reporting period, as expressed on a per unit of product basis. It helps to determine average product prices and find possible margin pressure.

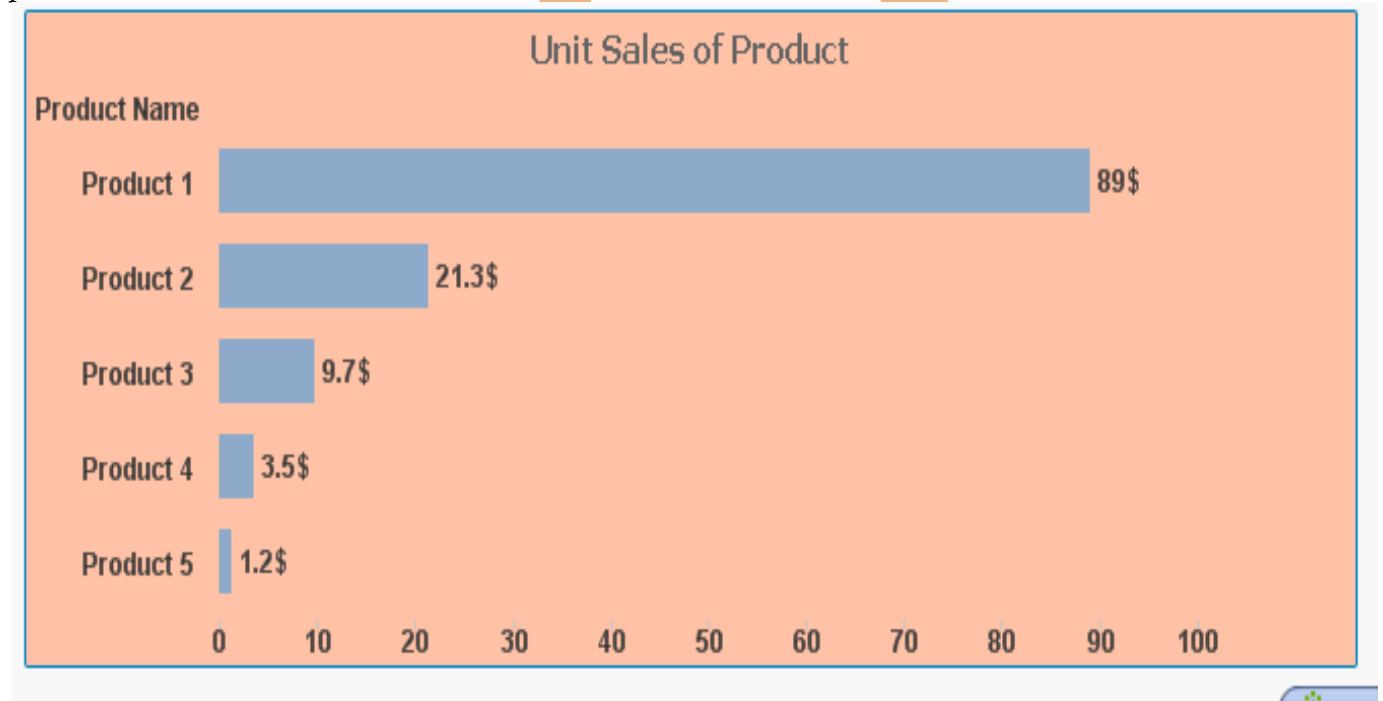

In the expression we have used Sum(Unit Sales) and in dimension we have used Product name.